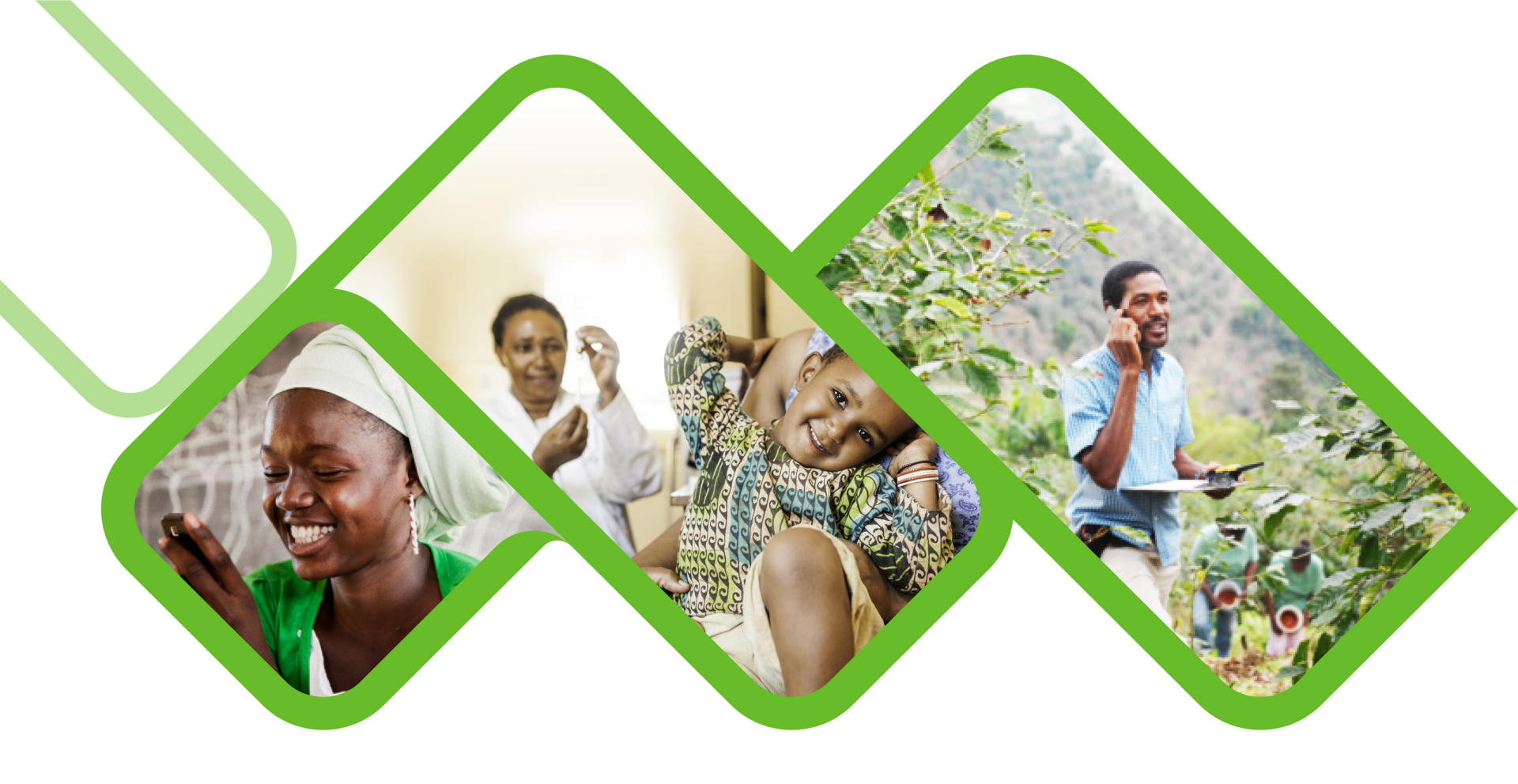

#### **Mezzanine Applications**

How to change GPS coordinates of a facility?

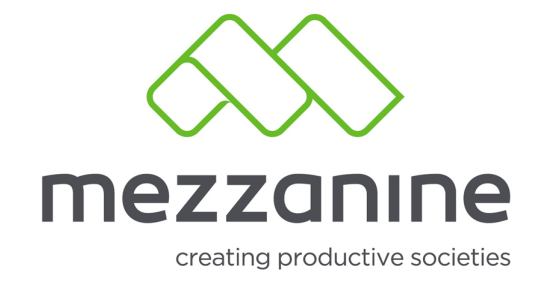

# 1. Login Screen

• Login to the helium web portal.

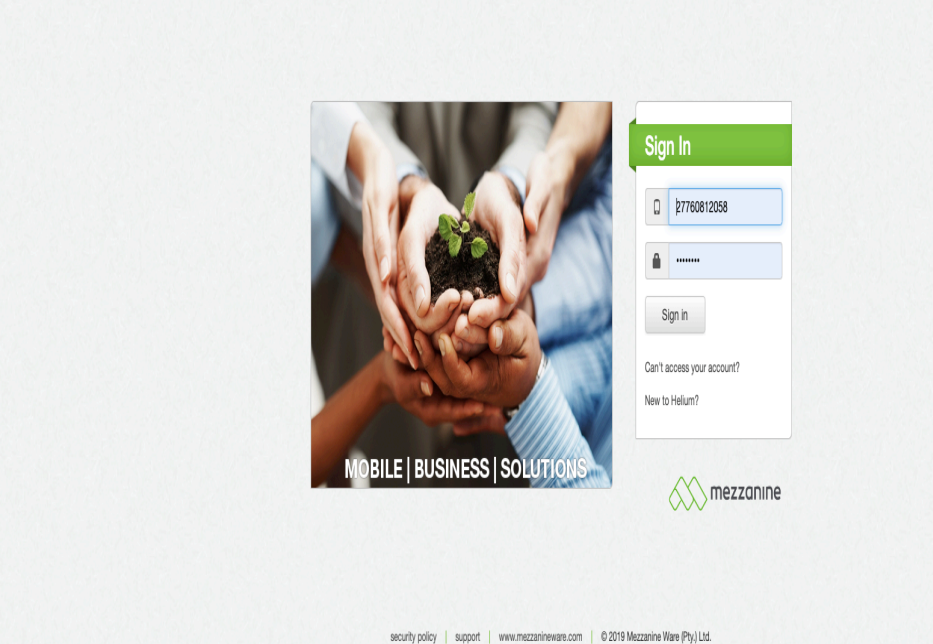

скалуроноў заррон і инналісациянома сколя і а сото песцанно наго у судка.

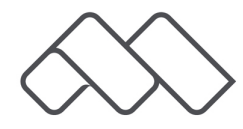

### 2. Select Role

 Login with your District Pharmacy Manager role (Champion).

|                                            | mezzanır      | ne                              |                                                                    | 27760812058                                                                                  |
|--------------------------------------------|---------------|---------------------------------|--------------------------------------------------------------------|----------------------------------------------------------------------------------------------|
| User<br>Profile                            | User Profile  | District Pharmacy Manager       |                                                                    | Use NDoH - Stock Visibility as:<br>Administrator<br>District Manager<br>District PHC Manager |
| ushboards<br>Menu                          | of<br>User    | NDoH Demos<br>Tanswill Achilles |                                                                    | District Pharmacy Manager     National Stock Administrator     National System Administrator |
| District<br>Stock<br>eal Clinic<br>Reports | Mobile Number | 27760812058                     |                                                                    | Provincial Depot Manager     Sub-District Pharmacy Manager     More Apps     Sign out        |
| Vore                                       |               |                                 |                                                                    |                                                                                              |
|                                            |               | sec                             | surity policy   support   www.mezzanineware.com   © 2018 mezzanine |                                                                                              |

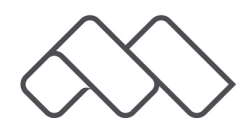

# 3. Manage Facilities

 Click on 'More' and select 'Manage facilities'.

|                         | me                                 | zzan                 | ine                             |                           |                      |                    |                         |                 | 4                         |                          |            |                  |  | 1 | 27760812058 |
|-------------------------|------------------------------------|----------------------|---------------------------------|---------------------------|----------------------|--------------------|-------------------------|-----------------|---------------------------|--------------------------|------------|------------------|--|---|-------------|
| <u>#</u>                | User                               | Profile              |                                 |                           |                      |                    |                         |                 |                           |                          |            |                  |  |   |             |
| User<br>Profile         | userRole                           |                      |                                 | District Pharmacy Manager |                      |                    |                         |                 |                           |                          |            |                  |  |   |             |
| Dashboards              | of hobards User User Mobile Number |                      | NDoH Demos<br>Tanswill Achilles |                           |                      |                    |                         |                 |                           |                          |            |                  |  |   |             |
| Menu                    |                                    |                      |                                 |                           |                      |                    |                         |                 |                           |                          |            |                  |  |   |             |
| District                |                                    |                      | 277608                          | 12058                     |                      |                    |                         |                 |                           |                          |            |                  |  |   |             |
| Stock                   |                                    |                      |                                 |                           |                      |                    |                         |                 |                           |                          |            |                  |  |   |             |
| Ideal Clinic<br>Reports |                                    |                      |                                 |                           |                      |                    |                         |                 |                           |                          |            |                  |  |   |             |
| -                       | <u>R</u>                           | 襘                    |                                 | <br><br>                  |                      |                    |                         |                 |                           | <br><br>                 | <u>II.</u> |                  |  |   |             |
| More                    | Manage<br>Users                    | Manage<br>Facilities | Stock<br>Assianment             | Update<br>Min/Max         | Manage<br>Facilities | Stockout<br>Report | Facilities<br>Reporting | Stock<br>Status | Information<br>Repository | Bulk Stock<br>Assianment | Reports    |                  |  |   |             |
|                         |                                    |                      |                                 |                           |                      |                    |                         |                 |                           |                          |            |                  |  |   |             |
|                         |                                    |                      |                                 |                           |                      |                    |                         |                 |                           |                          |            |                  |  |   |             |
|                         |                                    |                      |                                 |                           |                      |                    | security                | policy   s      | upport   ww               | w.mezzaninev             | vare.com   | © 2018 mezzanine |  |   |             |

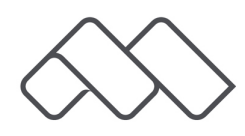

### 4. Manage Facilities

 Click on 'View/Invite' next to Facilities.

| ·           |                                 |                | Uploa |
|-------------|---------------------------------|----------------|-------|
|             |                                 |                |       |
|             |                                 | Search 🔕 🕇     |       |
|             | <ul> <li>Entity type</li> </ul> | ≎ Entity count |       |
| View/Invite | Facilities                      | 55             |       |
| View/Invite | Hospital                        | 0              |       |
| ¥           |                                 | Page 1 of 1    |       |
|             |                                 |                |       |
|             |                                 |                |       |
|             |                                 |                |       |
|             |                                 |                |       |
|             |                                 |                |       |
|             |                                 |                |       |
|             |                                 |                |       |
|             |                                 |                |       |
|             |                                 |                |       |
|             |                                 |                |       |
|             |                                 |                |       |
|             |                                 |                |       |

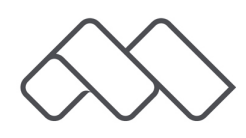

# 5. Search Facility

 Search the facility who's coordinates you want to change.

| Facilitie           | S      |            |                 |                                   |                         |                         |  |  |  |  |  |
|---------------------|--------|------------|-----------------|-----------------------------------|-------------------------|-------------------------|--|--|--|--|--|
| Create New Facility |        |            |                 |                                   |                         |                         |  |  |  |  |  |
| Search 🕲 🕇          |        |            |                 |                                   |                         |                         |  |  |  |  |  |
|                     |        |            |                 | <ul> <li>Facility Name</li> </ul> | ≎ District              | ≎ Sub-District          |  |  |  |  |  |
| Edit                | Delete | Deactivate | View/Add Device | 17 Esselen Street Clinic          | City of Joburg          | Region F                |  |  |  |  |  |
| Edit                | Delete | Deactivate | View/Add Device | 4th Avenue                        | City of Joburg          | Region E                |  |  |  |  |  |
| Edit                | Delete | Deactivate | View/Add Device | 8th Avenue                        | City of Joburg          | Region E                |  |  |  |  |  |
| Edit                | Delete | Deactivate | View/Add Device | Abbotspoort clinic                | Waterberg               | Lephalale               |  |  |  |  |  |
| Edit                | Delete | Deactivate | View/Add Device | Aboo Test Facility                | NDoH Demos              | Stellenbosch            |  |  |  |  |  |
| Edit                | Delete | Deactivate | View/Add Device | Acaciavale Clinic                 | Uthukela                | Emnambithi              |  |  |  |  |  |
| Edit                | Delete | Deactivate | View/Add Device | Ackerville Clinic                 | Nkangala District       | Emalahleni Sub District |  |  |  |  |  |
| Edit                | Delete | Deactivate | View/Add Device | Adams Mission Clinic              | eThekwini Municipality  | South Sub-District      |  |  |  |  |  |
| Edit                | Delete | Deactivate | View/Add Device | Addington Gateway Clinic          | eThekwini South         | South                   |  |  |  |  |  |
| Edit                | Delete | Deactivate | View/Add Device | Addo Clinic                       | Sarah Baartman District | Kouga SD                |  |  |  |  |  |

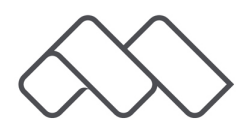

# 6. Edit Facility

• Click on 'Edit' next to the facilities name.

|                    | mezzanine                  |                               |                      |                                   |                  |                                      | 27760812058 |  |  |  |
|--------------------|----------------------------|-------------------------------|----------------------|-----------------------------------|------------------|--------------------------------------|-------------|--|--|--|
| User<br>Profile    | Facilities                 |                               |                      |                                   |                  |                                      |             |  |  |  |
|                    | Create New Facility        |                               |                      |                                   |                  |                                      |             |  |  |  |
|                    | Training                   |                               |                      |                                   |                  |                                      |             |  |  |  |
| Dashboards<br>Menu |                            |                               |                      | <ul> <li>Facility Name</li> </ul> | ≎ Sub-District   |                                      |             |  |  |  |
| An                 | Edit Delete [              | Deactivate View/Add           | Device               | Training Facility 2_Lucinda       | NDoH Demos       | Provincial Medicine Liaison Officers |             |  |  |  |
| System             | Edit Delete [              | Deactivate View/Add           | Device               | Training Facility 2_Tanswill      | NDoH Demos       | Provincial Medicine Liaison Officers |             |  |  |  |
| Reports            | <u>+</u>                   |                               |                      | 10 🛊 rows                         |                  |                                      | Page 1 of 1 |  |  |  |
| National<br>Stock  | Create New Facility Facili | ties with Deactivated Devices |                      |                                   |                  |                                      |             |  |  |  |
|                    |                            | Y                             | security policy   su | oport   www.mezzanineware.com   @ | ) 2018 mezzanine |                                      |             |  |  |  |

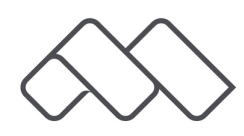

# 7. Change Coordinates

 Change the 'Store Longitude' and Store 'Latitude' and click on Submit.

|                    | mezzanine                       |                                      |                                                           | 27760812058 |
|--------------------|---------------------------------|--------------------------------------|-----------------------------------------------------------|-------------|
| 1                  | Facility Details                |                                      |                                                           |             |
| User<br>Profile    | Facility Name                   | Training Facility 2_Tanswill         |                                                           |             |
|                    | Facility Mobile No              | 27608529663                          |                                                           |             |
| Dashboards<br>Menu | Facility Code                   | 1234                                 |                                                           |             |
| 11                 | Store Longitude                 | 28,1281                              |                                                           |             |
| System<br>Reports  | Store Latitude                  | -25,9698                             |                                                           |             |
| <b>I</b>           | Province                        | Training Demos                       |                                                           |             |
| National<br>Stock  | Filter Districts On Province    |                                      |                                                           |             |
|                    | District                        | NDoH Demos                           |                                                           |             |
| More               | Filter SubDistricts On District |                                      |                                                           |             |
|                    | Sub-District                    | Provincial Medicine Liaison Office 🕈 |                                                           |             |
|                    | Submit                          |                                      |                                                           |             |
|                    |                                 | security pol                         | licy   support   www.mezzanineware.com   © 2018 mezzanine |             |
|                    |                                 |                                      |                                                           |             |

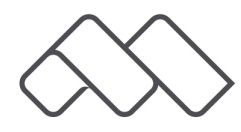